## Camera, microphone and speaker cannot be used with Zoom client

Last Modified on 08/06/2022 12:10 pm HKT

We received some reports from our users that their camera, microphone, and speaker were not working with their Zoom client.

If you encounter the above problem, please contact us at elearning@cuhk.edu.hk () or ITSC Service Desk (https://servicedesk.itsc.cuhk.edu.hk), and provide us with the following information:

- Zoom version (Zoom Support: Viewing the Zoom version number (https://support.zoom.us/hc/en-us/articles/201362393-Viewing-the-Zoom-version-number))
- The screenshot of the meeting / issue, or, capture the camera preview under 'Settings' > 'Video' page in your Zoom client (Zoom Support: Previewing your video before joining (https://support.zoom.us/hc/en-us/articles/360059773231-Previewing-your-video-before-joining)).
- Kaspersky details as below:
  - 1. Application version and Database release date: Access 'Support' and check the Application version and Database release date. For Windows computer, you can access 'Support' by right click the 'K' icon.

|   | Kaspersky Endpoint Security for Windows |
|---|-----------------------------------------|
|   | Settings                                |
|   | Pause protection and control            |
| _ | Disable policy                          |
|   | Support                                 |
|   | About                                   |
|   | Exit                                    |

| K Support | t                                            | 0                                         | X |  |
|-----------|----------------------------------------------|-------------------------------------------|---|--|
| -         | Kaspersky Endpoint Security for Windows      |                                           |   |  |
| (Carding) | Application version:                         | 11.4.0.233 AES256                         |   |  |
| N. F.     | Database release date:                       | 31-May-22 6:17:00 AM                      |   |  |
| kaspersky | Operating system:                            | Microsoft Windows 10 x64 (build<br>19044) |   |  |
|           | Key:                                         |                                           |   |  |
|           | Kaspersky Security Center server name:       | LEPTON.itsc.cuhk.edu.hk                   |   |  |
|           | Last synchronization date:                   | 31-May-22 10:25:19 AM                     |   |  |
| Know      | vledge Base (recommended)                    | estions and answers                       |   |  |
| Aregu     | any apoateo oatabase or nequently asked qu   | estions and answers.                      |   |  |
| User      | Community                                    |                                           |   |  |
| Share y   | your experience. Get advice from our experts | and other users.                          |   |  |
| Techr     |                                              |                                           |   |  |
| Contac    | nical Support                                |                                           |   |  |
|           | nical Support<br>t Technical Support.        |                                           |   |  |

2. Find 'Reports' and check 'Host Intrusion Prevention'. Check if there are any entries related to Zoom.

| Kaspersky Endpoint Security for Windows                                                                           |                           | 0 –                       |  |
|----------------------------------------------------------------------------------------------------|---------------------------|---------------------------|--|
| DETECTED BY TECHNOLOGIES <ul> <li>Machine learning</li> <li>Cloud analysis</li> <li>Expert analysis: 1</li> </ul> |                           |                           |  |
| <ul> <li>Behavior analysis</li> <li>Automatic analysis: 54</li> </ul>                                             | No threats                |                           |  |
| O Protection components                                                                                           | 🖺 Tasks                   |                           |  |
| Started: 12<br>Installed: 13                                                                                      | Scheduled: 6<br>Total: 10 | Scheduled: 6<br>Total: 10 |  |
| 🖹 Reports 🔤 E                                                                                                    | ackup 🕘 Support           | <li>Settings</li>         |  |
|                                                                                                    |                           | 입 Lice                    |  |

| k System Audit   Advanced Threat Protection   i Behavior Detection   For the threat Protection   i Exploit Prevention   Fibrat Protection   i Exploit Prevention   Fibrat Protection   i Fibrat Protection   Show importance   iiiiiiiiiiiiiiiiiiiiiiiiiiiiiiiiiiii                                                                                                    | K Reports                                   |                                                                      | ⊙ – ⊡ ×                                           |
|----------------------------------------------------------------------------------------------------|---------------------------------------------|----------------------------------------------------------------------|---------------------------------------------------|
| <ul> <li>Behavior Detection</li> <li>Exploit Prevention</li> <li>Show period: Day</li> <li>Show period: Day</li> <li>Show</li></ul>                                                                                                    | System Audit     Advanced Threat Protection | Host Intrusion Prevention                                            | Save report                                       |
| <b>Exploit Prevention Exploit Prevention Example 1 Treat Protection Example 1 Treat Protection Web Treat Protection Web Treat Protection Web Treat Protection Web Treat Protection Web Treat Protection Web Treat Protection Web Treat Protection Web Work Threat Protection Web Work Threat Protection Web Work Threat Protection Web Work Threat Protection Web Work Threat Protection Socurity Controls Web Control Web Control Web Control Web Control Web Control Web Control Web Control Web Control Web Control</b> <td>Behavior Detection</td> <td>Show period: Day ~</td> <td>💽 Today, 31-May-22 🌖</td>                                                                                                    | Behavior Detection                          | Show period: Day ~                                                   | 💽 Today, 31-May-22 🌖                              |
| Y       Host ktrusion Prevention         Essential Threat Protection         Image: File Threat Protection         Image: File Threat Pr                                                                                                    | Exploit Prevention                          | Show importance 🕠 🛆 🛕                                                | <u>م</u>                                          |
| Essential Threat Protection            iii File Threat Protection             iiiiiiiiiiiiiiiiiiiiiiiiiiiii                                                                                                    | Y Host Intrusion Prevention                 | Event date 🗠 Name                                                    | Application ±                                     |
| <ul> <li>File Threat Protection</li> <li>Web Threat Protection</li> <li>Web Threat Protection</li> <li>Mail Threat Protection</li> <li>Adaptized protection</li> <li>Adaptized protection Provider</li> <li>Security Controls</li> <li>Adaptized protection</li> <li>Adaptized protection</li> <li>Adaptized protection</li> <li>Adaptized protection Provider</li> <li>Security Controls</li> <li>Adaptized protection</li> <li>Adaptized protection</li> <li>Adaptized protection</li> <li>Adaptized protection Provider</li> <li>Security Controls</li> <li>Adaptized protection</li> <li>Adaptized protection</li> <li>Ada</li></ul>                                                                                                    | Essential Threat Protection                 | <ul> <li>31-May-22 9:06:37 AM Task started</li> </ul>                | Kaspersky Endpoint Security for Windows           |
| <ul> <li>Montelectroname</li> <li>Montelectroname</li> <li>Method Protection</li> <li>Mail Threat Protection</li> <li>Mail Threat Protection</li> <li></li></ul>                                                                                                    | File Threat Protection                      | 31-May-22 9:07:48 AM Host Intrusion Prevention                       | wa Microsoft Teams                                |
| <ul> <li>Web Threat Protection</li> <li>Mail Threat Protection</li> <li>Mail Threat Protection</li> <li>Network Threat Protection</li> <li>AMSI Protection Provider</li> <li>Security Controls</li> <li>Application Control</li> <li>Application Control</li> <li>Application Control</li> <li>Application Control</li> <li>Application placed in the truss Microsoft OneDrive</li> <li>Application Prevention wa Microsoft Charlow Configuration Application</li> <li>Athay-22 90754 AM</li> <li>Application placed in the truss Microsoft SharePoint</li> <li>Application Control</li> <li>Application Control</li> <li>Application Control</li> <li>Tasks</li> <li>Integrity check</li> </ul>                                                                                                    |                                             | 31-May-22 9:07:48 AM Application placed in the                       | trus Microsoft OneDrive (64 bit) Setup            |
| Mail Threat Protection       Image: Strategy of the strategy of the st                                                                                                    | Web Threat Protection                       | 31-May-22 9:07:48 AM Host Intrusion Prevention                       | wa Microsoft Teams                                |
| <ul> <li>Network Threat Protection</li> <li>AMSI Protection Provider</li> <li>Security Controls</li> <li>Application placed in the trus Microsoft SharePoint</li> <li>Application placed in the trus Microsoft CheDrive</li> <li>Application placed in the trus Microsoft SharePoint</li> <li>Application Control</li> <li>Application Placed in the trus Microsoft SharePoint</li> <li>Application Placed in the trus Microsoft SharePoint</li> <li>Application Placed in the trus Microsoft SharePoint</li> <li>Application Placed in the trus Microsoft SharePoint</li> <li>Application Placed in the trus Standalone Updater</li> <li>Application Placed in the trus Standalone Updater</li> <li>Application Placed in the trus Standalone Updater</li> </ul>                                                                                                    | Mail Threat Protection                      | 31-May-22 9:07:52 AM Application placed in the                       | trus Microsoft OneDrive Configuration Application |
| AMSI Protection Provider     Security Controls     Adsptication Control     Security Control     Adsptice Anomaly Control     Tasks     Update     Mos Scan Tasks     Integrity check                                                                                                    | Network Threat Protection                   | 31-May-22 9:07:52 AM Application placed in the                       | trus Microsoft OneDrive                           |
| ANSI Protection Provider     Security Controls     Security Controls     Security Control     Security Control     Security Control     Security Control     Tacks     Jupdate     Security Control     Tacks     Security Control     Tacks     Security Control     Tacks     Security Control     Tacks     Security Control     Tacks     Security Control     Tacks     Security Control     Tacks     Security Control     Tacks     Security Control     Security Control     Tacks     Security Control     Security Control     Tacks     Security Control     Security Control                                                                                                    |                                             | 31-May-22 9:07:54 AM Application placed in the                       | trus Microsoft SharePoint                         |
| Security Controls<br>a Application Control<br>a Application Control<br>a Application Control<br>b 31-May-22 923244 AM<br>c Adaptive Anomaly Control<br>Tasks<br>b Scan Tasks<br>c Integrity check<br>A Application placed in the trus Standalone Updater<br>b Control<br>Tasks<br>c Integrity check<br>C Control<br>C Control | AMSI Protection Provider                    | 31-May-22 9:12:22 AM Application placed in rest                      | trict Video Application                           |
| Application Control     Web Control     Tasks     Jupdate     Adsptire Anomaly Control     Tasks     San Tasks     Integrity check                                                                                                    |                                             | <ul> <li>O 31-May-22 9:23:44 AM Host Intrusion Prevention</li> </ul> | wa Google Chrome                                  |
| Image: Control       Image: Control       Tasks       Image: Control       Tasks       Image: Control       Image: Control       Image: Contro       Image: Contro                                                                                                    | Application Control                         | 31-May-22 10:07:53 AM Application placed in the                      | trus Standalone Updater                           |
| Adaptire Anomaly Control Tasks     Tasks     One of the second second seco                                                                                                    | Web Control                                 |                                                                      |                                                   |
| Tacks       Tacks       Tacks       Scan Tasks       Integrity check                                                                                                    | Adaptive Anomaly Control                    |                                                                      |                                                   |
| Image: Sean Tasks       Image: Sean Tasks       Imag                                                                                                    | Adaptive Anomaly Control                    |                                                                      |                                                   |
| <ul> <li>✓ Update</li> <li>Na Scan Tasks</li> <li>✓ Integrity check</li> </ul>                                                                                                    | Tasks                                       | -                                                                    |                                                   |
| ▶ Scan Tasks ✓ Integrity check                                                                                                    | 💕 Update                                    |                                                                      |                                                   |
| Integrity check                                                                                                    | 陷 Scan Tasks                                |                                                                      |                                                   |
|                                                                                                    | Integrity check                             |                                                                      |                                                   |
| <>                                                                                                    | - meginy sincer                             |                                                                      |                                                   |
| <>                                                                                                    |                                             |                                                                      |                                                   |
| <>                                                                                                    |                                             |                                                                      |                                                   |
|                                                                                                    |                                             |                                                                      |                                                   |
|                                                                                                    |                                             |                                                                      |                                                   |
|                                                                                                    |                                             |                                                                      |                                                   |
|                                                                                                    |                                             | <                                                                    | >                                                 |
|                                                                                                    |                                             |                                                                      |                                                   |
|                                                                                                    |                                             |                                                                      |                                                   |

If Host Intrusion is preventing Zoom to access the Camera / Microphone / Speaker, go to 'Settings' and temporary turn OFF 'Host Intrusion Prevention'. Then save the setting, launch Zoom again and see if this can be resolved.

| Kaspersky Endpoint Security for W                                                                                             | îndows |                           | 0 – x             |
|----------------------------------------------------------------------------------------------------|--------|---------------------------|-------------------|
| DETECTED BY TECHNO<br>Machine learning<br>Cloud analysis<br>Expert analysis: 1<br>Behavior analysis<br>Automatic analysis: 54 |        | threats                   |                   |
| O Protection component                                                                                                    | s      | Tasks                     |                   |
| Started: 12<br>Installed: 13                                                                                                  |        | Scheduled: 6<br>Total: 10 |                   |
| Reports                                                                                                    | Backup | O Support                 | <li>Settings</li> |
|                                                                                                    |        |                           | 😭 License         |

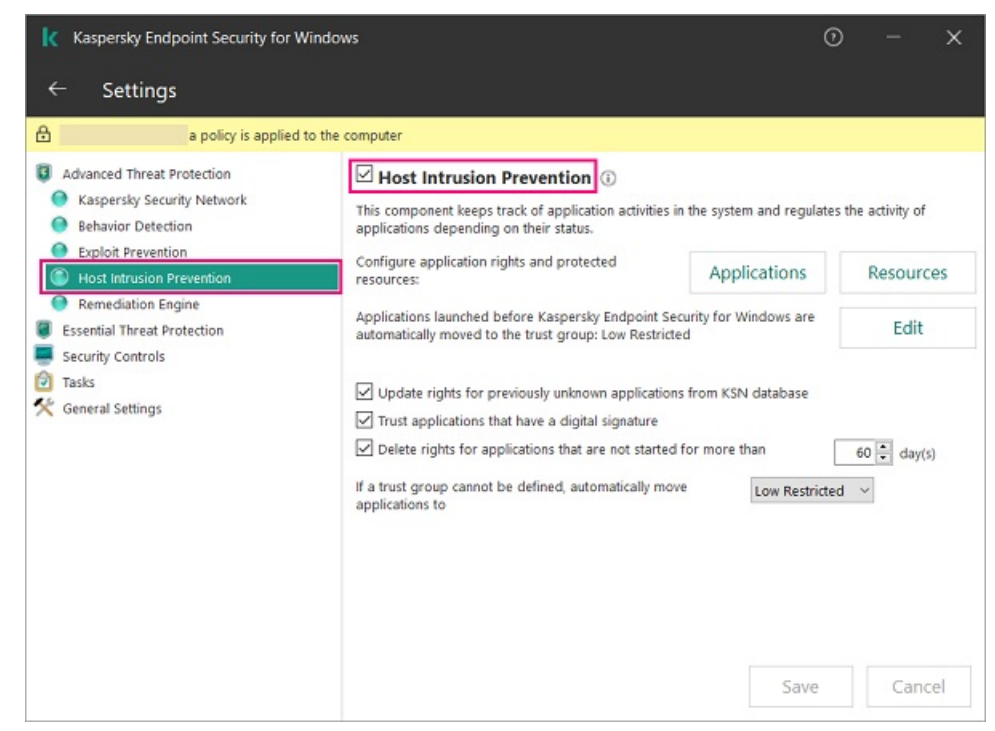

Please let us know the result and turn the option ON when you have finished using Zoom.

Some users could resolve the issue by uninstalling and reinstalling Kaspersky. You could try that as well.

Additional information from Zoom Support:

- Troubleshooting Zoom video crashes
   (https://support.zoom.us/hc/en-us/articles/202952568-Troubleshooting-Zoom-video-crashes)
- Video not working on Lenovo devices (https://support.zoom.us/hc/en-us/articles/208362326-Video-not-working-on-Lenovodevices)
- My video/camera is not working on iOS (https://support.zoom.us/hc/en-us/articles/203805539-My-video-camera-is-not-workingon-iOS)

Please contact us at elearning@cuhk.edu.hk () or ITSC Service Desk (https://servicedesk.itsc.cuhk.edu.hk) if you have questions.